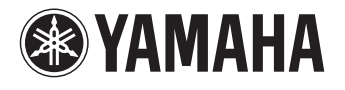

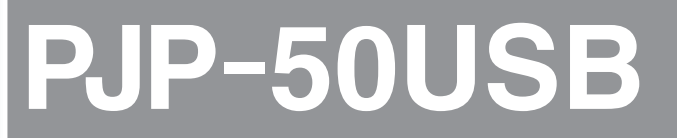

# 会議用マイクスピーカー

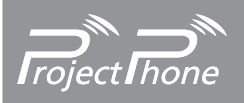

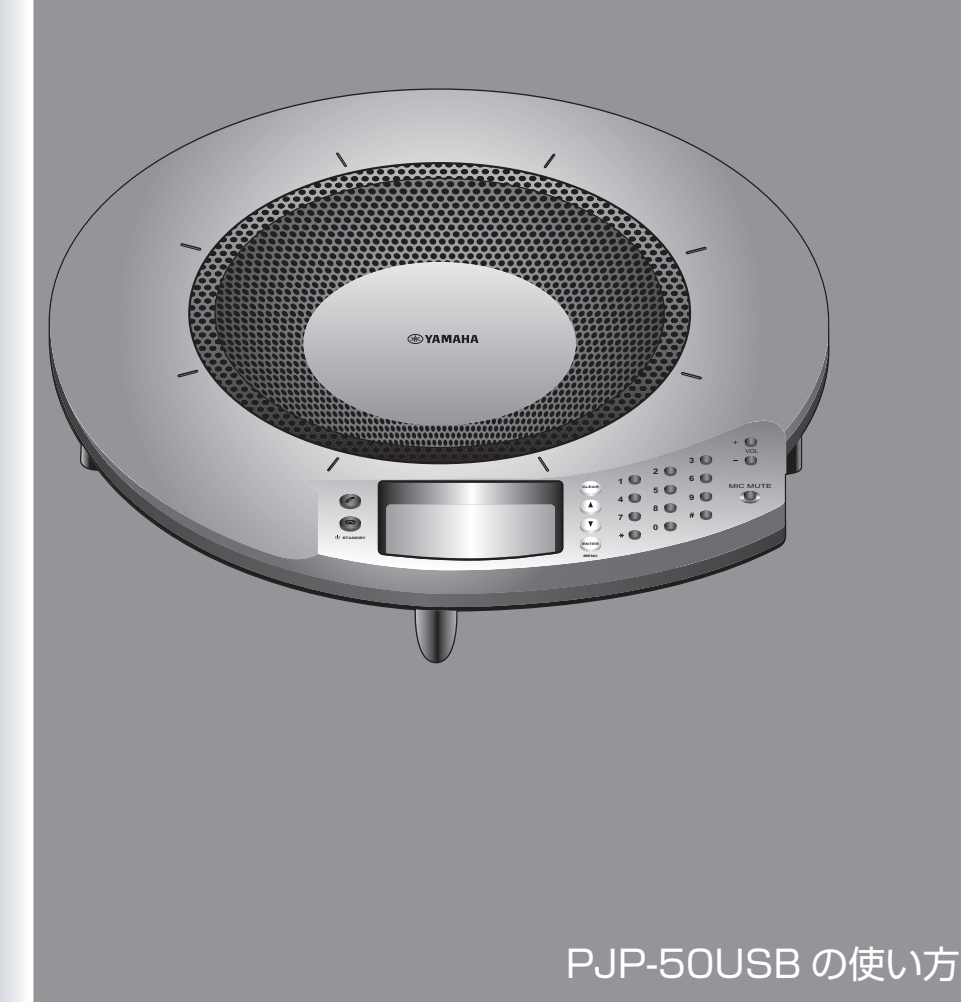

# 目次

## はじめに

| はじめに       | 2 |
|------------|---|
| 各部の名称とはたらき |   |
| 上面         | 3 |
| 側面         | 4 |
| 底面         | 4 |
| トップ画面      | 4 |

## 準備する

| 接続する          |   |
|---------------|---|
| 接続する前にご確認ください |   |
| USB ケーブルで接続する | 6 |
| 音声接続ケーブルで接続する | 9 |
| 設置する          |   |
| 設置時のご注意       |   |

### 設定を変更する

| 4 |
|---|
| 4 |
| 5 |
| 5 |
| 5 |
| 5 |
| 5 |
| 5 |
| 6 |
| 6 |
| 6 |
| 6 |
|   |

### その他

| 故障かな?と思ったら      | 17 |
|-----------------|----|
| お問い合わせになる前に     | 17 |
| Q1 LED 類が消灯している | 17 |
| Q2 通話音声に問題がある   | 17 |
| 最新の機能を利用する      | 18 |
| サポート窓口のご案内      | 18 |
| 主な仕様            | 19 |
| 総合              | 19 |
| オーディオ           | 19 |
|                 |    |

# はじめに

ヤマハ PJP-50USB をお買い上げいただきありがとうございます。本機は TV 会議システムや Web 会議シ ステムに接続して、音声端末として機能する会議用マイクスピーカーです。お使いになる前に本書をよくお 読みになり、正しく設置や設定を行ってください。

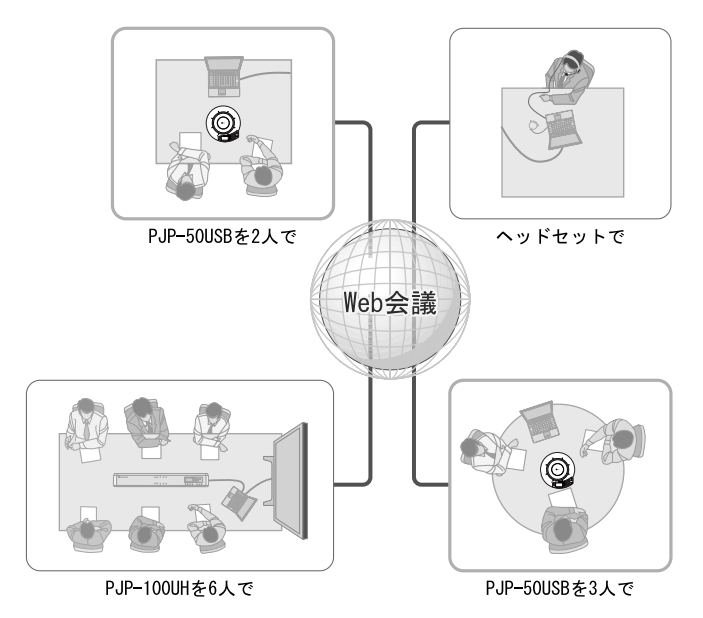

### ■TV 会議& Web 会議システムへの接続

TV 会議や Web 会議システムと接続して、会議システムのマイクスピーカーとして使用できます。音声入出 力部分を本機に置き換えることで、より「話しやすく」「聞きやすい」TV 会議を実現できます。

### ■「話しやすく」「聞きやすい」音声会議を実現

優れた収音能力を持つアレイマイクと、高い再生能力を持つスピーカーを搭載。また高性能適応型エコーキャンセラー機能の搭載により、音切れや同時会話時の音声レベルの低下などが起こりませんので、「話しやすく」「聞きやすい」音声会議を実現できます。

# 各部の名称とはたらき

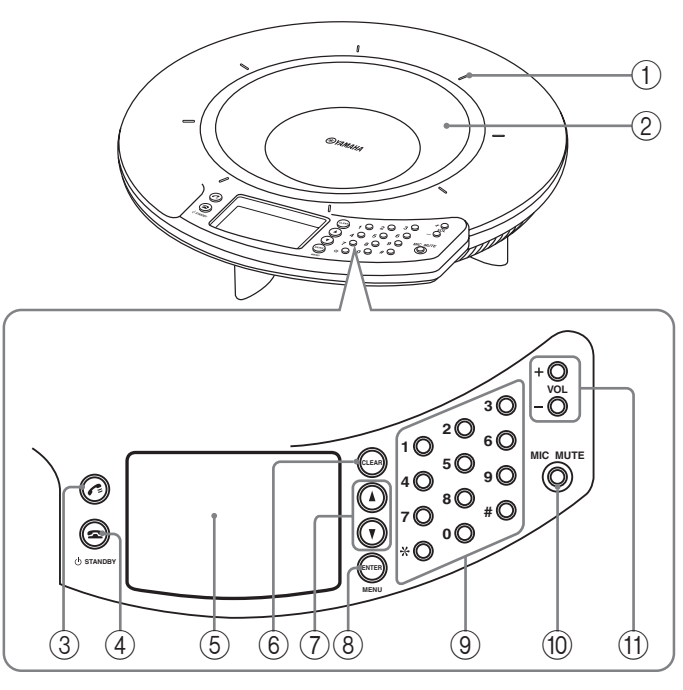

 マイクインジケーター
 本機の電源が入ると LED が青色点灯し、マイク ミュート時に消灯します。

### ②アレイマイク

発話者の音声を取得します。上面に 8 個配列されて います。

③ ③ 「キー
拡張用です。

④ 🕿 ≠-/ 🕁 STANDBY ≠-

- 設定項目を表示中、トップ画面に戻る際に押しま す。
- 本機をスタンバイモードに設定する際に、長押しします。

塗 ヒント

⑤ディスプレイ

本機の状態を表示します。

⑥ CLEAR キー

設定を保存せずに取り消したり前の画面に戻る際に 押します。

### ⑦▲/▼ ≠-

設定項目を選んだりカーソルを移動する際に押しま す。

( ENTER  $\neq - /$  MENU  $\neq -$ 

- 設定を確定する際に押します。
- 設定メニューを表示する際に押します。

### 数字キー

設定項目を選択する際に押します。

### 10 MIC MUTE +-

本機のマイクを一時的に停止(ミュート)する際に 押します。ミュート中は、MIC MUTE キーの周りに ある LED がオレンジ色に点灯します。もう一度 MIC MUTE キーを押すとミュートは解除され、LED が消 灯します。

① VOL + / -キー
 スピーカーの音量を調整する際に押します。長押し
 すると連続して音量を上げ下げできます。

## 側面

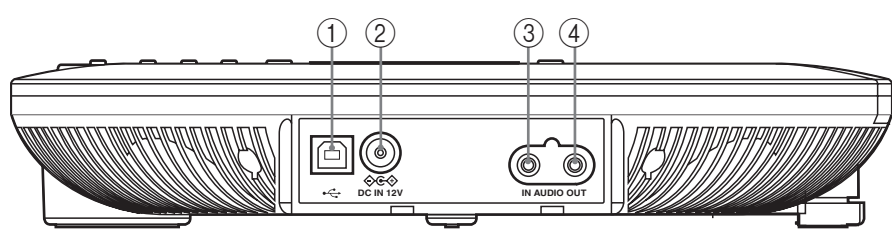

①USB ポート

- PC と USB ケーブルで接続します。
- ② DC IN 12V 端子
   付属の AC アダプターを接続します。

③ AUDIO IN 端子

オーディオ機器や PC のライン出力端子またはヘッ ドフォン出力端子に接続します。

④ AUDIO OUT 端子

オーディオ機器や PC のライン入力端子またはマイ ク入力端子に接続します。

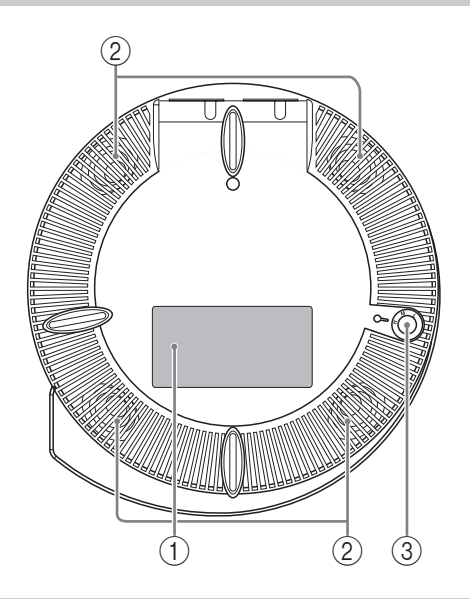

### ① 認証ラベル

以下の情報が記載されています。

- MODEL No.:本機の機器名が記載されています。
- SER.: 製品を管理/区分するための製造番号 (シリアル番号)が記載されています。

### ② アレイスピーカー

音声を出力します。底面に 4 個配列されています。

### ③アジャスター

設置した台や机が平坦でないなどの理由で本機が安 定しない場合に、脚部の高さを調整します。

### トップ画面

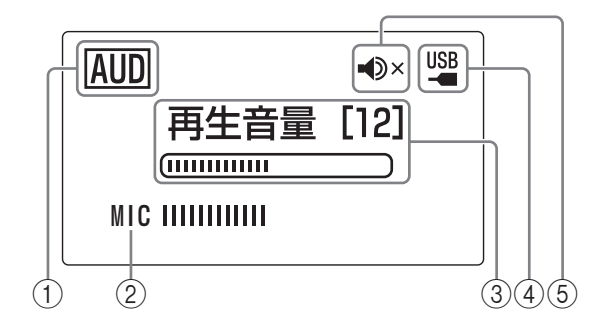

### ①USBモード

USB モードの設定が表示されます。

- AUD: オーディオモードで動作します。
- TEL: テレフォニーモードで動作します。
- ②マイクレベル
- マイクの音声入力レベルが表示されます。
- ③再生音量
- スピーカーの音声出力レベルが表示されます。
- ④USB 表示

本機が PC に USB 接続されている場合に表示されます。

⑤ スピーカーミュート

スピーカーミュート時に表示されます。

底面

# 接続する

## 接続する前にご確認ください

■USB ケーブル(USB で PC に接続する場合) 付属の USB ケーブルをご用意ください。

#### ご注意

付属の USB ケーブル以外は使用しないでください。それ 以外の USB ケーブルを使用した場合、動作に問題が生じ る可能性があります。

### ■音声接続ケーブル(USB 以外で PC や外部機 器と接続する場合)

音声接続ケーブル(ステレオミニケーブル)を2本 ご用意ください。

挙 ヒント

テレビ会議システムは、機種によって音声入力/出力端子 の形状が異なる場合があります。その場合はご使用のテレ ビ会議システムの音声入力/出力端子の形状に合ったプラ グ形状の音声接続ケーブルをお使いください。テレビ会議 システム側に接続するプラグの種類に関わらず、プロジェ クトフォン側に接続するプラグはステレオミニプラグで す。

#### ■本機を接続する PC の仕様

本機を接続する PC には、以下のシステム環境が必要です。

- OS: Windows 7、Windows Vista SP1 以上 (32bit 版)、Windows XP SP2 以上 (32bit 版)、Windows 2000 Professional SP4
- USB 端子: USB1.1 以降(USB 2.0 対応を推奨)

#### ご注意

- 1台のPCに本機以外の会議用マイクスピーカーを接続することはできません。
- •本機とPCは、直接接続してください。USBハブを経由して接続すると、動作に問題が生じる可能性があります。
- PC 本体の使用状況(作業負荷やメモリ残の状況)などに より、まれに音声再生が途切れることがあります。

## USB ケーブルで接続する

### ■準備1 接続する

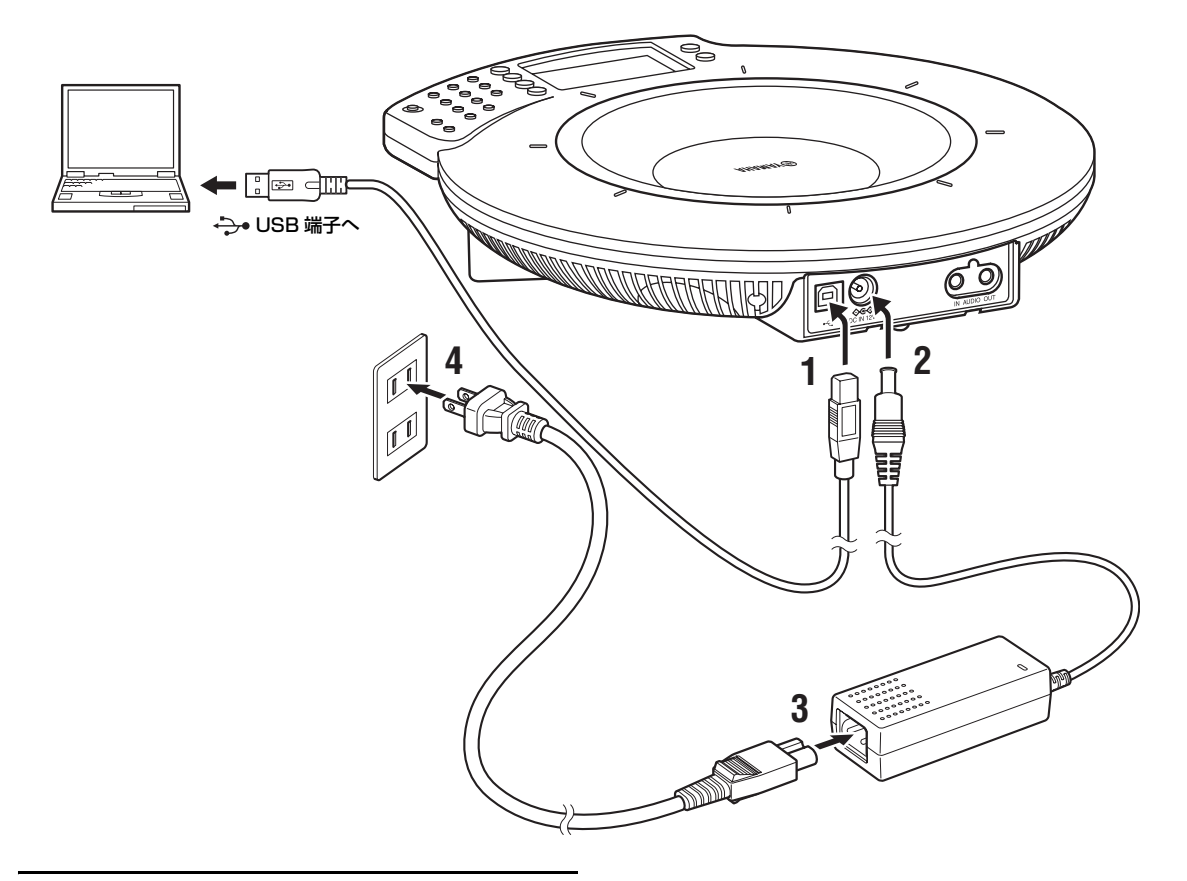

- 1 付属のUSB ケーブルで本機とPCを接続する。
- DC IN 12V端子にACアダプターを接続する。
- 3 電源コードを AC アダプターに接続する。
- 4 電源コードをコンセントに接続する。 本機の電源が入ります。起動音が鳴り、マイク インジケーターが点灯します。

塗 ヒント

本機は PC から標準の USB オーディオデバイスとして認 識されるため、USB ドライバーを別途インストールする必 要はありません。

### ■準備2 正しく接続されているか確認する

接続が終わったら以下の操作を行って、PC が本機を 正しく認識していることを確認します。

#### ご注意

設定画面の項目などは使用する PC により異なります。

### Windows XP の場合

- 1 「スタート」-「コントロールパネル」をク リックする。
- 「サウンド、音声、およびオーディオデバ イス」をクリックする。
- 「サウンドとオーディオデバイス」をク リックする。
   「サウンドとオーディオデバイスのプロパティ」 画面が表示されます。
- 4 「オーディオ」タブをクリックする。

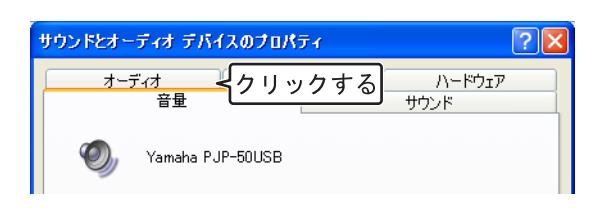

- 5 以下のとおりに設定を変更する。
  - •「音の再生」欄の「既定のデバイス」: Yamaha PJP-50USB
  - 「録音」欄の「既定のデバイス」: Yamaha PJP-50USB

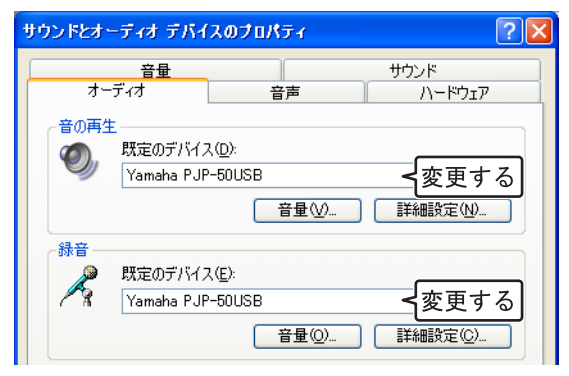

#### ぶ ヒント

通常は接続するだけで、「既存のデバイス」が自動的に 「Yamaha PJP-50USB」に変更されます。 6 「音声」タブをクリックする。

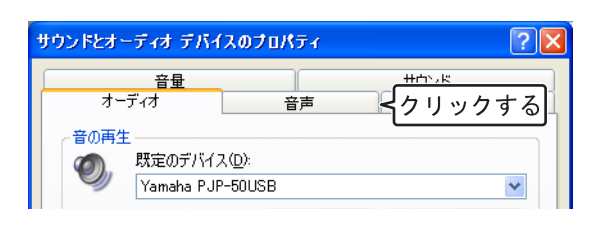

### 7 以下のとおりに設定を変更する。

- •「音声再生」欄の「既定のデバイス」: Yamaha PJP-50USB
- •「音声録音」欄の「既定のデバイス」: Yamaha PJP-50USB

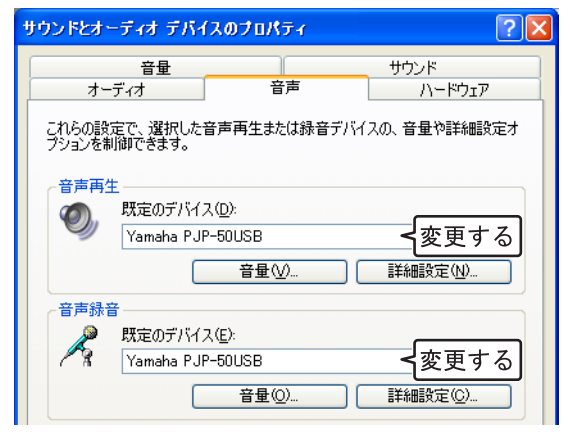

#### 🐝 ヒント

通常は接続するだけで、「既存のデバイス」が自動的に 「Yamaha PJP-50USB」に変更されます。

8 「OK」をクリックして、「サウンドとオー ディオデバイスのプロパティ」画面を閉じ る。

### Windows 7/Windows Vista の場合

ここでは、Windows Vista を例に説明します。

- 1 「スタート」-「コントロールパネル」をク リックする。
- 2 「クラシック表示」をクリックする。
- **3 「サウンド」をダブルクリックする**。 「サウンド」画面が表示されます。
- **4** 「再生」タブをクリックする。

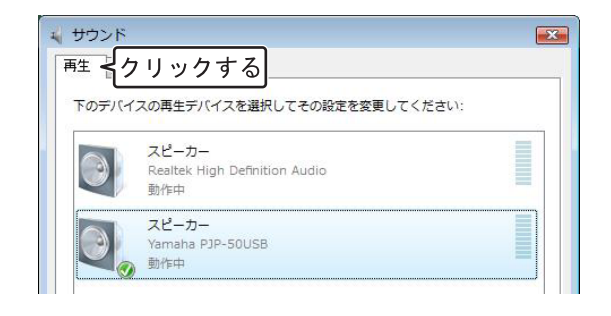

5 以下のとおりに設定を変更する。 「スピーカー」欄の「Yamaha PJP-50USB」を 選択し、「既定値に設定」をクリックします。

| <ul><li>サウ</li><li>再生</li></ul> | ンド<br>録音     | <u> </u>                                                   |                   |
|---------------------------------|--------------|------------------------------------------------------------|-------------------|
| 下の                              | デバイン         | スの再生デバイスを選択してその設定を変更してくだされた。                               | さい:               |
|                                 |              | <mark>スピーカー</mark><br>Realtek High Definition Audio<br>動作中 |                   |
|                                 |              | スピーカー<br>Yamaha PJP-50USB<br>動作中                           |                   |
| 5                               |              |                                                            |                   |
|                                 |              |                                                            |                   |
|                                 |              |                                                            |                   |
|                                 |              |                                                            |                   |
|                                 | 構成( <u>C</u> | クリックすると 既定値に設定(3)                                          | プロパティ( <u>P</u> ) |
|                                 |              | <br>ОК ++>>tzл                                             | 適用(A)             |

#### 漸 ヒント

通常は接続するだけで、「既定値に設定」が自動的に 「Yamaha PJP-50USB」に変更されます。 6 「録音」タブをクリックする。

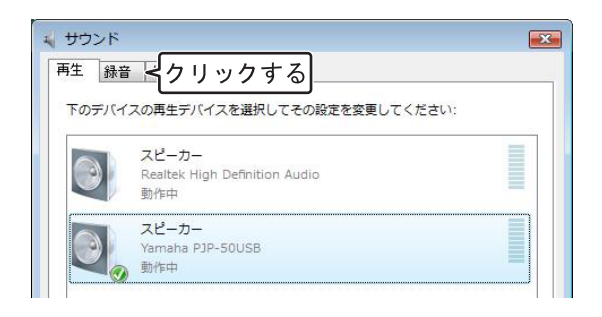

### **以下のとおりに設定を変更する**。 「マイク」欄の「Yamaha PJP-50USB」を選 択し、「既定値に設定」をクリックします。

| 1  | マイク<br>Realtek High Definition Audio  |
|----|---------------------------------------|
| T. | 動作中<br>マイク<br>Yamaha PJP-50USB<br>動作中 |
|    | PAGE-11                               |
|    |                                       |
|    |                                       |
|    |                                       |

#### ぶ ヒント

7

通常は接続するだけで、「既定値に設定」が自動的に 「Yamaha PJP-50USB」に変更されます。

8 「OK」をクリックして、「サウンド」画面 を閉じる。

## 音声接続ケーブルで接続する

■準備1 接続する

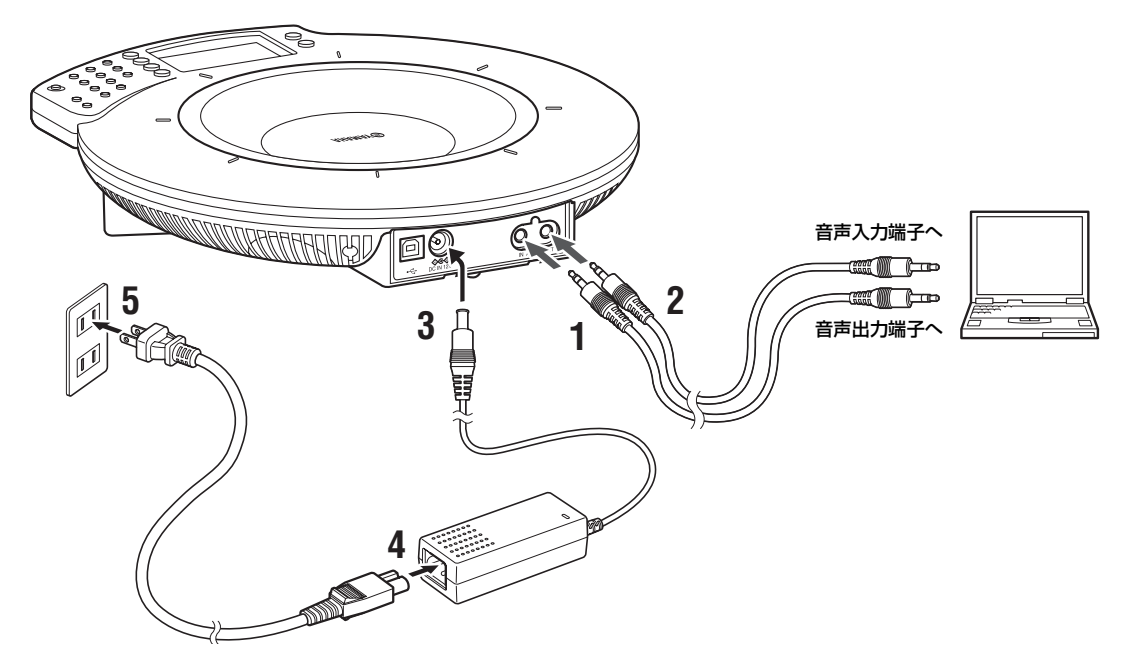

- 本機のAUDIO IN 端子とPC やテレビ会議 システムの音声出力端子を接続する。
- 本機のAUDIO OUT 端子とPC やテレビ会 議システムの音声入力端子を接続する。
- DC IN 12V端子にACアダプターを接続する。
- 4 電源コードを AC アダプターに接続する。
- 5 電源コードをコンセントに接続する。 本機の電源が入ります。起動音が鳴り、マイク インジケーターが点灯します。

ぶ ヒント

- 利用環境によっては、音が歪んだり小さすぎたりすることがあります。その場合は、「パラメータ設定」の「AUDIO IN レベル」と「AUDIO OUT レベル」を調整してください。詳しくは15ページをご覧ください。
- この機能を利用するには PC やテレビ会議システムの音 声入出力に関する設定を変更する必要があります。PC の 設定については「準備 2 PC の設定を変更する」(10 ページ)をご覧ください。
- テレビ会議システムは、機種によってライン入力/出力端 子の形状が異なる場合があります。その場合はご使用のテ レビ会議システムのライン入力/出力端子の形状に合っ たプラグ形状の音声接続ケーブルをお使いください。テレ ビ会議システム側に接続するプラグの種類に関わらず、プ ロジェクトフォン側に接続するプラグはステレオミニプ ラグです。

### ■準備2 PC の設定を変更する

本機を PC と接続して会議システムのマイクスピー カーとして使用する場合は、本機から PC に入力さ れた音声がそのまま本機に再入力されないように設 定を変更します。また、接続した端子から入力され る音声を受け付けるように設定を変更する必要があ ります。

### ご注意

設定画面の項目などは使用する PC により異なります。ご 使用の環境が以下の説明と異なる場合は、ご使用の PC ま たはサウンドボードの取扱説明書を参照し、同様の設定を 行ってください。

#### Windows XP の場合

- 1 「スタート」-「コントロールパネル」をク リックする。
- 「サウンド、音声、およびオーディオデバ イス」をクリックする。
- 「サウンドとオーディオデバイス」をク リックする。
   「サウンドとオーディオデバイスのプロパティ」 画面が表示されます。
- 4 「オーディオ」タブをクリックする。

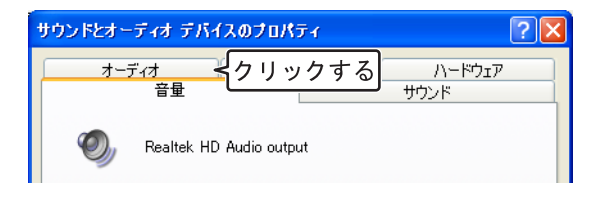

5 「音の再生」欄の「音量」をクリックする。

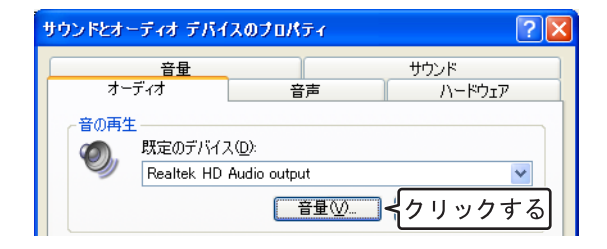

 「マイクボリューム」欄の「ミュート」を 設定する。

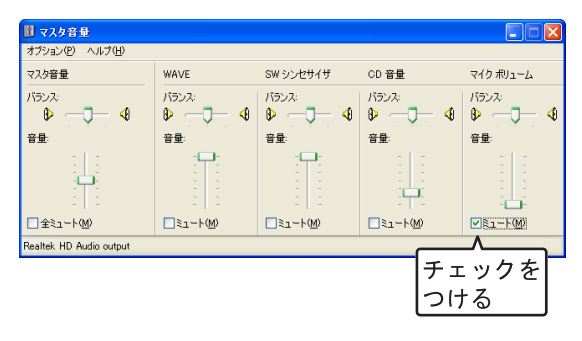

### ご注意

接続方法によってミュートする項目が異なります。ご使用 の環境にしたがって設定を行ってください。

### 7 「録音」欄の「音量」をクリックする。

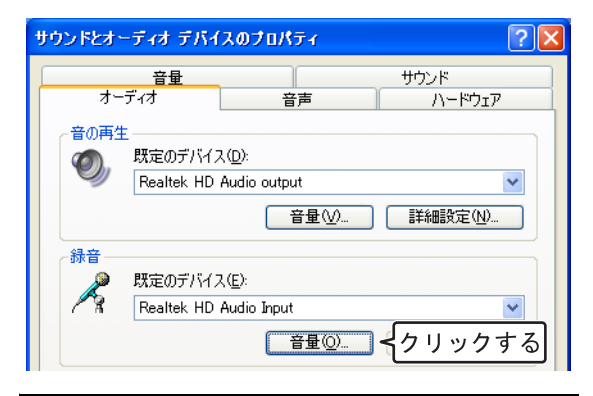

### 「マイクボリューム」欄の「ミュート」を 解除する。

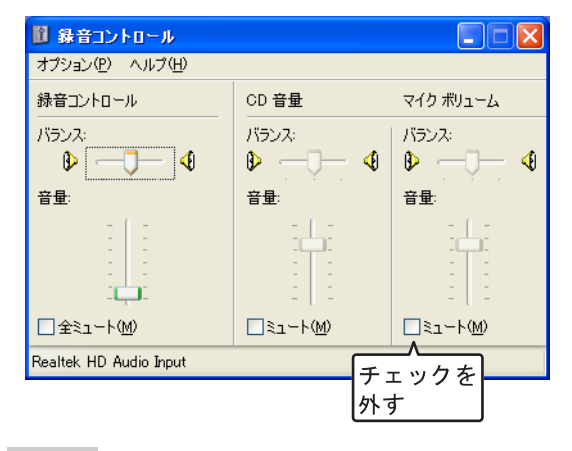

### ご注意

- 接続方法によってミュートする項目が異なります。ご使用の環境にしたがって設定を行ってください。
- PCによってはチェックボックスが「選択」と表示される場合があります。その際は、接続方法に応じた項目の「選択」にチェックをつけてください。

### Windows 7/Windows Vista の場合

ここでは、Windows Vista を例に説明します。

- 「スタート」-「コントロールパネル」をク リックする。
- 2 「クラシック表示」をクリックする。
- **3 「サウンド」をダブルクリックする**。 「サウンド」画面が表示されます。
- 4 「再生」タブをクリックする。

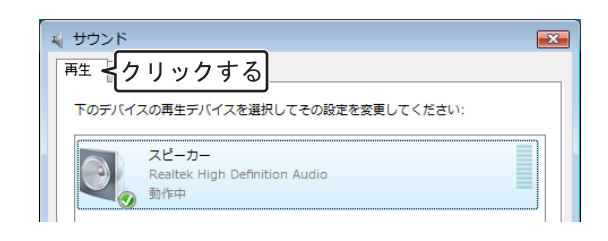

5 接続方法に応じた「スピーカー」を選択 し、「プロパティ」をクリックします。 「スピーカーのプロパティ」画面が表示されま す。

| 再生 録音 サウンド                                      |
|-------------------------------------------------|
| 下のデバイスの再生デバイスを選択してその設定を変更してください:                |
| - スピーカー<br>Realtek High Definition Audio<br>動作中 |
|                                                 |
|                                                 |
|                                                 |
|                                                 |
|                                                 |
|                                                 |
| 構成(C) クリックする プロパティ(P)                           |
| OK キャンセル 適用( <u>A</u> )                         |

### ご注意

接続方法や PC によって表示項目が異なります。ご使用の 環境にしたがって設定を行ってください。 **6** 「レベル」タブをクリックする。

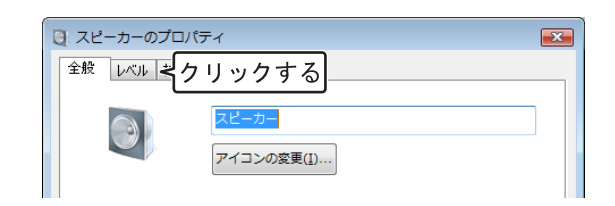

7 「マイク」欄の<<p>●をクリックし、ミュートを設定する。

| -<br>                                  | × |
|----------------------------------------|---|
| 全般レベル拡張詳細                              |   |
| Realtek HD Audio output 49 (の) パランス(B) |   |
| PC Beep 100 ()) (ランス(B)                |   |
| マイク<br>クリックする                          |   |

8 「録音」タブをクリックする。

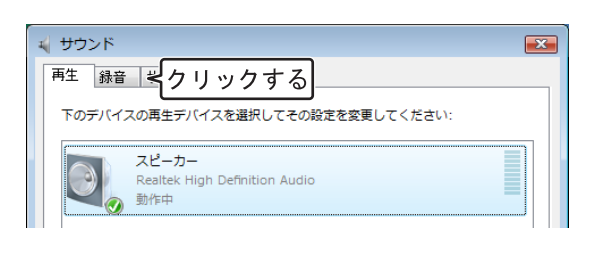

9 接続方法に応じた「マイク」を選択し、
 「プロパティ」をクリックします。
 「マイクのプロパティ」画面が表示されます。

| ≼ サウンド |                                             |
|--------|---------------------------------------------|
| 再生 錄音  | サウンド                                        |
| 次のオーディ | ィオ録音デバイスがインストールされています:                      |
|        | マイク<br>Realtek High Definition Audio<br>動作中 |
|        |                                             |
|        |                                             |
|        |                                             |
|        |                                             |
|        |                                             |
|        |                                             |
|        |                                             |
| (角nx() |                                             |
|        | OK キャンセル 適用(A)                              |

10「レベル」タブをクリックする。

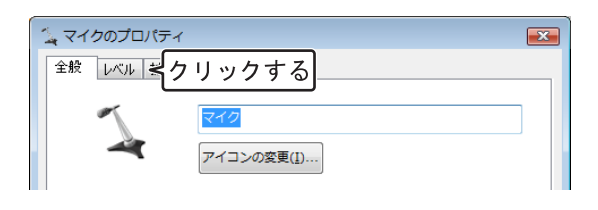

**11**「マイク」欄の●をクリックし、ミュート を解除する。

| ್ಷ マイクのプロパティ | ×   |
|--------------|-----|
| 全般レベル拡張 詳細   |     |
|              |     |
| 710          | ן ר |
|              |     |
|              |     |

ご注意

接続方法や PC によって表示項目が異なります。ご使用の 環境にしたがって設定を行ってください。

# 設置する

本機を会議室などの実際に使用する場所に設置します。設置の際は、以下の点にご注意ください。

### 設置時のご注意

#### ■設置環境について

本機のスピーカーは本体底面に下向きに配列されております。机上に水平に設置し、下には物等を置かない でください。

設置した台や机が平坦でないなどの理由で本機が安定しない場合は、本体底面のアジャスターを使用して脚 部の高さを調整してください。

### ■発話者の着座位置について

本機は周囲 360 度全ての方向の音声を収音することができます。 収音可能なエリアは発話者や設定によって異なります。詳しくは「収音エリアを選ぶ(マイクエリア)」(15 ページ)をご覧ください。

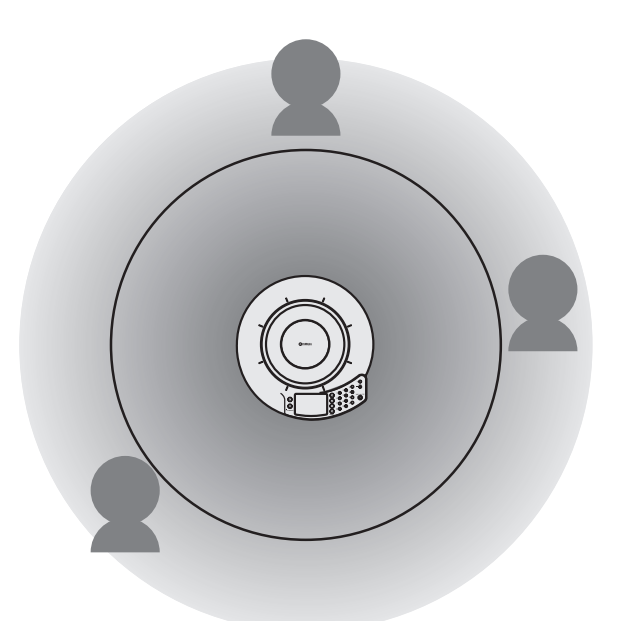

# 本機の設定を変更する

本機の設定の変更は、本体の操作キーで行います。

ご注意

設定メニューの構成や設定項目ごとの設定内容については、「設定項目一覧」(15ページ)をご覧ください。

### 本体のキー操作で設定を変更する

本体のキー操作で設定を変更する場合は、以下の手 順で操作します。

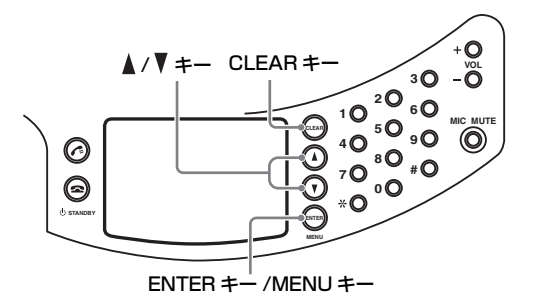

- 1 全キーを押して、トップ画面を表示する。
- 2 トップ画面で MENU キーを押す。

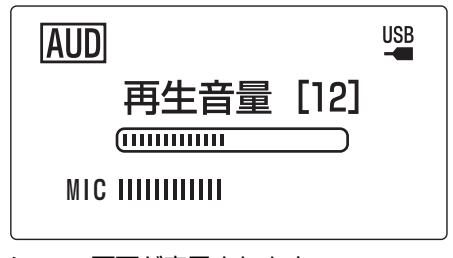

メニュー画面が表示されます。

**3** 「パラメータ設定」を選び、ENTER キーを 押す。

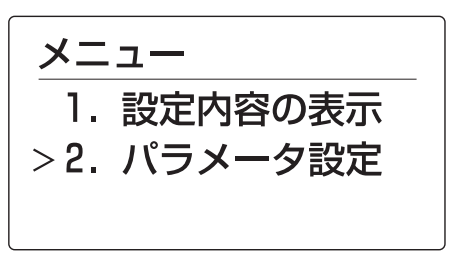

「パラメータ設定」画面が表示されます。

- 4 ▲または▼キーを押して設定したい項目の 種類を選び、ENTER キーを押す。 設定メニューの構成については、「設定項目一 覧」(15ページ)をご覧ください。
- 設定を変更し、ENTER キーを押す。
   設定内容が保存されます。

🛸 ヒント

設定を保存せずに前の画面へ戻る場合は、CLEAR キーを 押します。

# 設定項目一覧

## 収音エリアを選ぶ(マイクエリア)

本機は発話者の音声を自動追尾します。非常に狭い 指向性で収音できるため、発話者の音声以外の周囲 雑音を大幅に低減することができます。同時に収音 できる発話者は1人のみです。

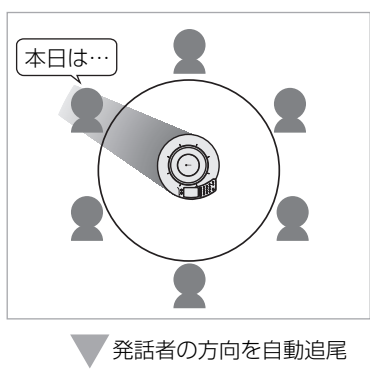

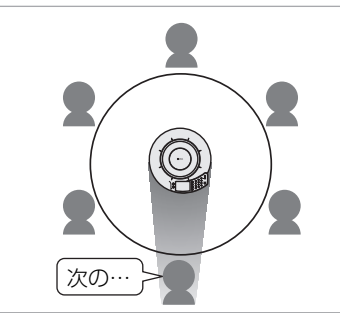

「マイクエリア」設定画面で数字キーを押して、追尾 を無効にするエリアを指定します。数字キーを押す たびに、下の図に示された対応する方向への追尾の 有効/無効が切り替わります。

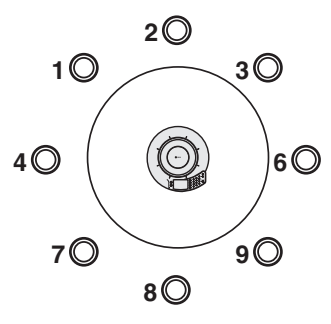

### 🐝 ヒント

- 数字キー5を押すと、すべてのエリアの追尾が有効になります。
- 複数のエリアを同時に指定することもできます。

「メニュー」→「パラメータ設定」→「マイクエリア」 を選ぶ。 エコー除去量を変更する (エコー除去量)

使用環境にあわせてエコー除去量を設定します。通 常の使用環境では、「弱」(初期設定値)のままお使 いください。

- 弱(初期設定値):一般的な会議室やオープンスペース、オフィスで使用する場合に選びます。通話品質は一番安定します。
- 中:初期設定値では通話先でエコーが発生する場合に選びます。本機を反響しやすい部屋で使用する場合になどに選んでください。
- 強:「中」設定でも通話先でエコーが発生する場合に選びます。

#### ご注意

•「中」、「強」に変更するごとにエコー処理能力は上がりま すが、通話品質は低下します。エコーが発生する場合にの み、変更してください。

「メニュー」→「パラメータ設定」→「エコー除去量」 を選ぶ。

### オーディオ入力レベルを変更する

市販の音声接続ケーブルで接続した場合に、音声の 入力レベル(増幅率)を- 12.0dB ~ 12.0dB の 範囲で設定します。

「メニュー」→「パラメータ設定」→「AUDIO IN レ ベル」を選ぶ。

### オーディオ出力レベルを変更する

市販の音声接続ケーブルで接続した場合に、音声の 出カレベル(増幅率)を- 12.0dB ~ 12.0dB の 範囲で設定します。

「メニュー」→「パラメータ設定」→「AUDIO OUT レベル」を選ぶ。

本機をテレフォニー機器として使用する場合は「使 用する」、使用しない場合は「使用しない」を選びま す。初期設定値は「使用しない」です。

「メニュー」→「パラメータ設定」→「テレフォニ機 能」を選ぶ。

## 使用環境に合わせて設定を 切り替える(使用環境の選択)

本機を複数の環境で使用する場合に使う機能です。 「環境 1」、「環境 2」、「環境 3」を選択することで、 本機の設定を切り替えることができます。

#### 設定を保存する場合

この機能を使用する前に、「環境 1」、「環境 2」、「環 境 3」に設定を保存する必要があります。下記の手 順で設定を保存してください。

- 1 「環境 1」、「環境 2」、または「環境 3」を選 択する。
- 2 お使いの環境に合わせて、本機の設定を変 更する。

変更内容が自動的に保存されます。

「メニュー」→「パラメータ設定」→「使用環境の選 択」を選ぶ。

### メニュー言語を切り替える (表示言語の切替)

- 日本語(初期設定値):メニュー言語を日本語で 表示するときに、この設定を選びます。
- 英語:メニュー言語を英語で表示するときに、この設定を選びます。
- 中国語:メニュー言語を中国語で表示するとき に、この設定を選びます。

「メニュー」→「パラメータ設定」→「表示言語の切 替」を選ぶ。

### 本機の設定を工場出荷状態に戻す

本機の設定を工場出荷状態に戻します。「はい」を選 択すれば、本機のすべての設定を工場出荷状態に設 定します。中止する場合は「いいえ」を選択してく ださい。

#### ご注意

工場出荷状態に戻すと、各設定項目の内容はすべて消去されます。

「メニュー」→「パラメータ設定」→「出荷状態に戻 す」を選ぶ。

### 本機の設定を確認する

現状の設定情報を表示します。

「メニュー」→「設定内容の表示」を選ぶ。

# 故障かな?と思ったら

## お問い合わせになる前に

本書の内容をご覧になり、問題が解決できるかどうかご確認ください。それでも問題が解決しない場合は、 サポート窓口までご相談ください(18ページ)。

# Q1 LED 類が消灯している

| 症状      | 原因                                 | 対策                                      |
|---------|------------------------------------|-----------------------------------------|
| 電源が入らない | 電源コードが抜けた / 電源コードの接続が不<br>安定       | 電源コードをコンセントまたは AC アダプ<br>ターに、しっかりと接続する。 |
|         | AC アダプターが抜けた / AC アダプターの<br>接続が不安定 | AC アダプターをしっかりと接続する。                     |
|         | スタンバイモードが設定されている                   | スタンバイモードから復帰する。復帰方法<br>は 3 ページをご覧ください。  |

## Q2 通話音声に問題がある

| 症状                                   | 原因                               | 対策                                               |
|--------------------------------------|----------------------------------|--------------------------------------------------|
| 相手の音声が聞こえない                          | 相手が MIC MUTE ボタンを押している           | -                                                |
|                                      | スピーカーミュートがはたらいている                | スピーカーミュートを解除する。                                  |
| 音声が途切れる                              | 音声接続ケーブルが抜けた/音声接続ケー<br>ブルの接続が不安定 | 音声接続ケーブルをしっかりと接続する。                              |
| 音声接続ケーブルで接続した時に、<br>スピーカーの音量が大きくならない | Windows のボリューム設定が下がっている          | Windows のボリューム設定を調整する。                           |
| ハウリングが発生する                           | 壁の側で使用している                       | 壁の側を避けて設置する。                                     |
|                                      | 本機の近くに物を置いている                    | 本機のマイクの前にはできるだけ物を置か<br>ないようにする。                  |
|                                      | 反響の大きい部屋で使用している                  | <ul> <li>本機のマイクの前を避けて、吸音性の高い物体を部屋に置く。</li> </ul> |
|                                      |                                  | <ul> <li>反響を減らすため、スピーカーの音量を<br/>下げる。</li> </ul>  |

# 最新の機能を利用する

インターネットから本機の機能を管理するプログラム(ファームウェア)をダウンロードして、最新の機能 をご利用いただけます(リビジョンアップ)。詳しくは付属の CD-ROM に収録されている「PJP-50USB Writer 取扱説明書」をご覧ください。

# サポート窓口のご案内

本機に関する技術的なご質問やお問い合わせは、下記へご連絡ください。

### ■お客様ご相談センター

TEL:053-460-2822

### ご相談受付時間

9 時~ 12 時、13 時~ 17 時 (土・日・祝日、弊社定休日、年末年始は休業とさせて頂きます)

■お問い合わせページ

http://www.yamaha.co.jp/projectphone/support/

# 主な仕様

## 総合

### 外部インターフェース:

USB2.0 Full Speed、アナログ入出力各 1 系統 (ステレオミニジャック)、AC アダプター接続用コネ クター (DC 12V IN)

### 最大消費電力:

最大:9.0W

### 電波障害規格:

VCCI クラス B

### 動作環境:

動作温度:0~40℃、動作湿度:20~85%

### 寸法:

283.4 (W) × 51.5 (H) × 297.5 (D) mm

### 重量:

1.4kg(AC アダプター含まず)

### 電源:

AC100V (50 / 60Hz)

### 付属品:

USB ケーブル (2.0m)、AC アダプター (1.8m)、 電源コード (2.0m)、CD-ROM、取扱説明書、保証書

### PC 動作環境:

対応 OS:Microsoft<sup>®</sup>Windows<sup>®</sup>7/Vista/XP/ 2000 USB 端子:USB1.1 以降(USB2.0 対応を推奨)

### その他

ファームウェアリビジョンアップ (PC より USB で 転送)

## オーディオ

マイク:

8個

スピーカー: 4個

### 周波数帯域:

録音周波数帯域:200~20,000Hz 再生周波数帯域:300~20,000Hz

#### 信号処理:

適応型エコーキャンセラー、ノイズリダクション、マ イクアレイ制御

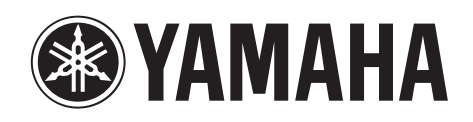